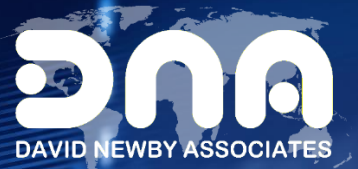

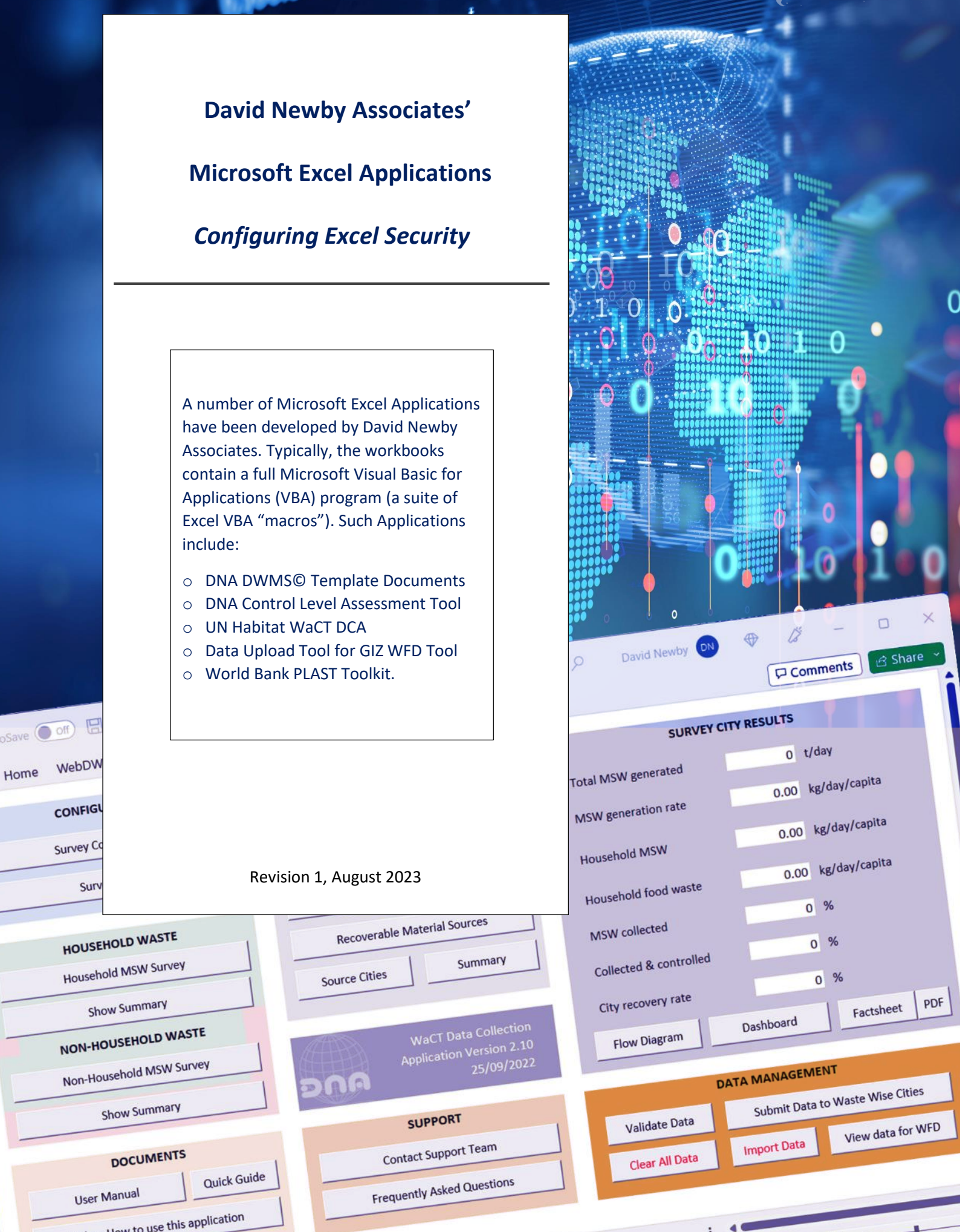

Home

# David Newby Associates' Excel Tools and Security

Most Excel applications developed by David Newby Associates (DNA) contain a full MS Office VBA application and a suite of Macros. To the use the tool, Excel should be configured to allow the use of Macros and the VBA project object model. We strongly recommend installing the David Newby Associates digital certificate the application is signed with. There are other ways of configuring Excel to run our Excel applications not covered in this guide, contact your IT support if your Excel installation does not allow you full access to the Excel Trust Centre Settings.

### MICROSOFT WINDOWS

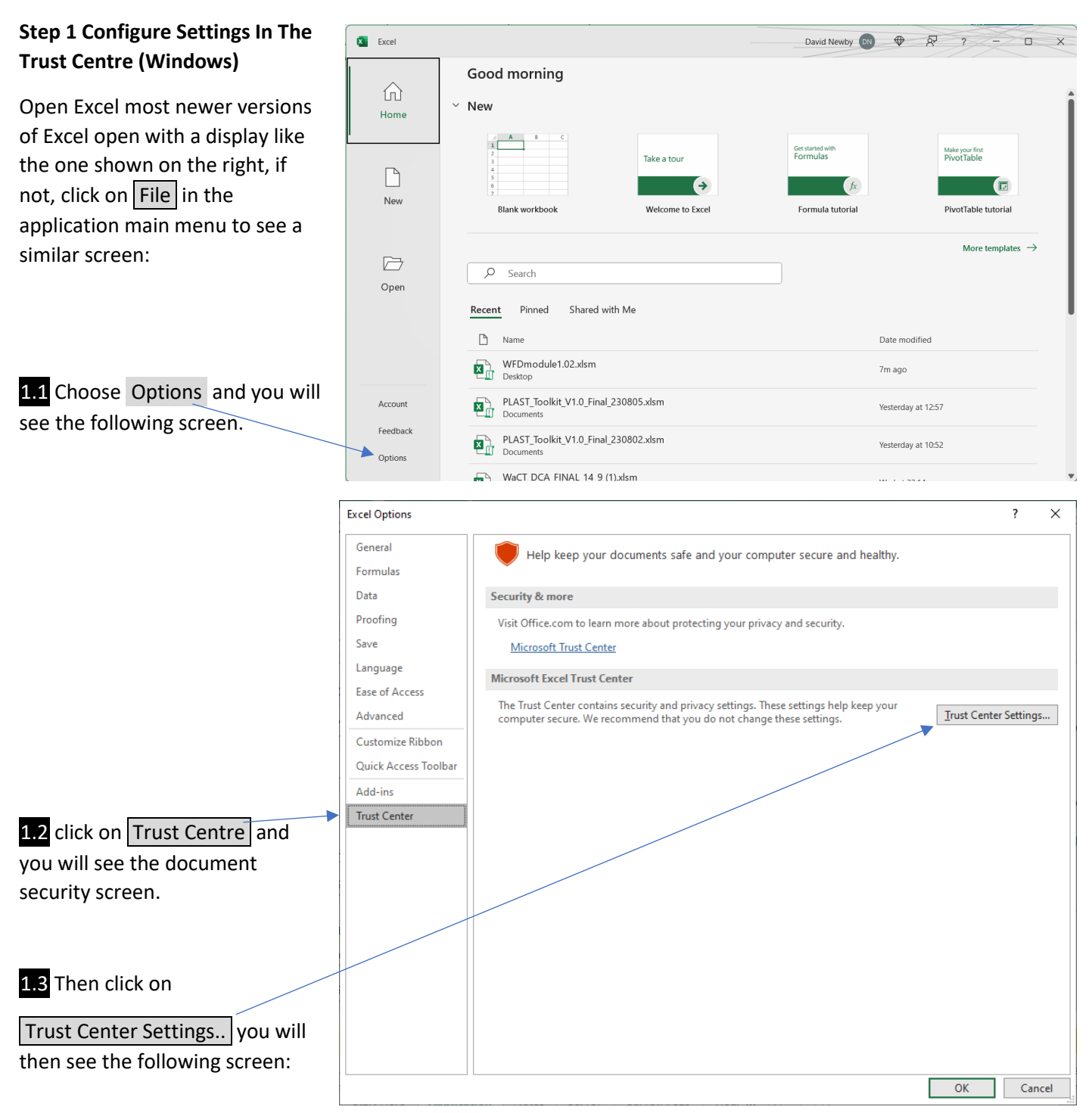

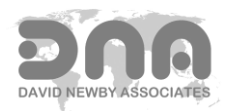

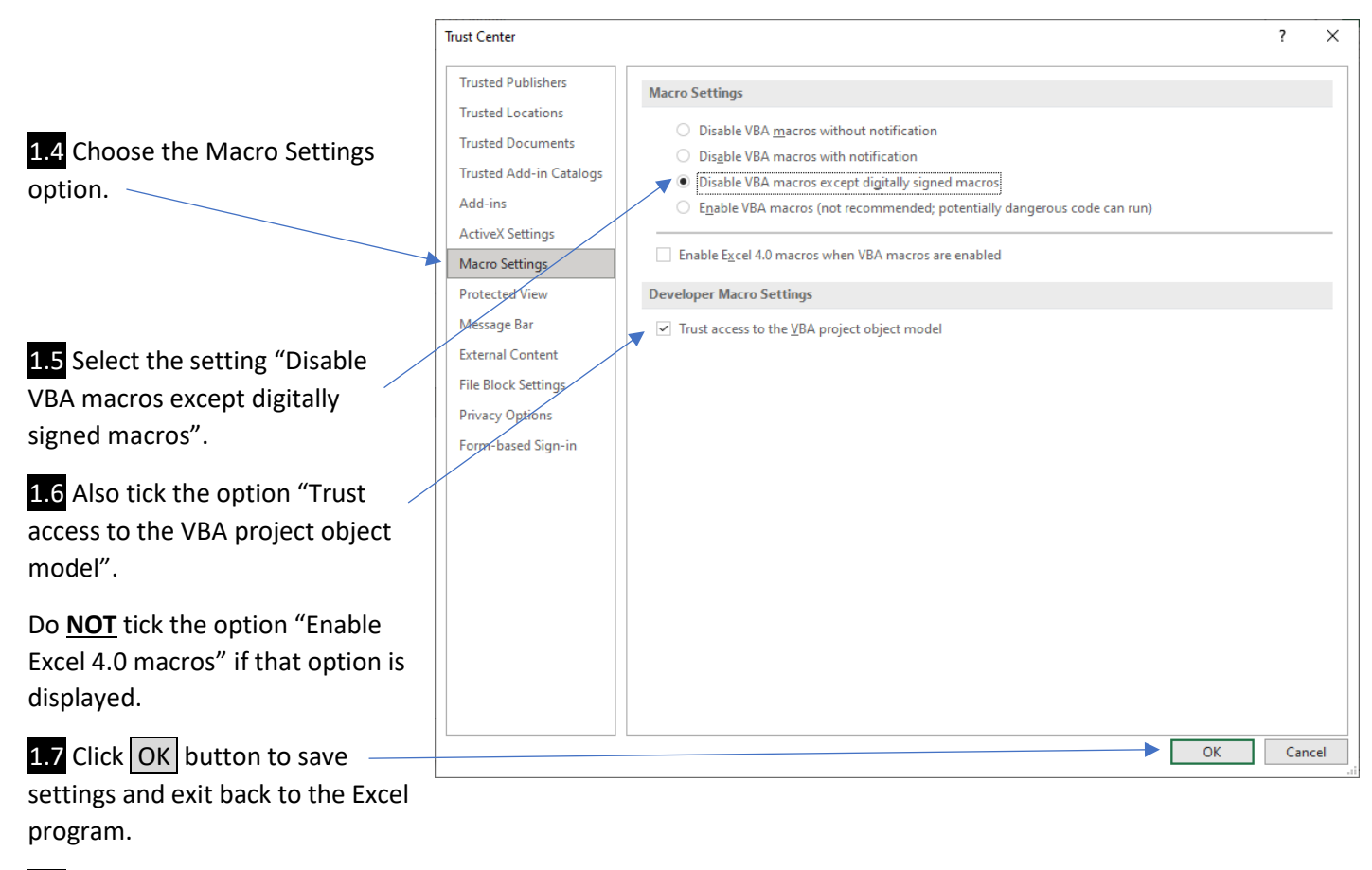

1.8 Close Excel.

## Step 2 Open the Spreadsheet Tool / Excel Application and Install DNA Digital Certificate (Windows)

Open the David Newby Associates Excel application, if the David Newby Associates' developer digital certificate has not already been installed you may get error messages (ignore these), you should see a SECURITY WARNING like:

| Microsoft Office Security Options                                                                                                    | ? ×                                  | The dialog box is saying the digital signature is "invalid" because |
|----------------------------------------------------------------------------------------------------|--------------------------------------|---------------------------------------------------------------------|
| Security Alert - Macros                                                                                                    |                                      | it has not yet been installed using the Excel Trust Centre.         |
| w Macros                                                                                                    |                                      | The dialog box that opens shows the certificate details that the    |
| Macros have been disabled. Macros might contain viruses or<br>hazards. Do not enable this content unless you trust the sou                          | other security<br>irce of this file. | spreadsheet model is digitally signed with.                         |
| wew the signature's associated Certificate data. In addition y<br>macros. Click the More Information link to learn more.<br><u>More information</u> | warcan enable the                    |                                                                     |
| Signature                                                                                                    |                                      | 2 2 Click on "Show Signature Details"                               |

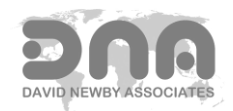

|                                                                                                    | Digital Signature Details ? ×                                                                                                    |    |
|----------------------------------------------------------------------------------------------------|----------------------------------------------------------------------------------------------------|----|
|                                                                                                    | General Advanced                                                                                                    |    |
|                                                                                                    | Digital Signature Information                                                                                                    |    |
|                                                                                                    | A certificate chain processed, but terminated in a root certificate which is not trusted by the trust provider.                                                                                                    |    |
| A further "Digital Signature Details" dialog opens:                                                                     | Signer information                                                                                                    |    |
| A fuither Digital Signature Details dialog opens.                                                                       | Name: DWMStemplate                                                                                                    |    |
|                                                                                                    | E-mail: Not available                                                                                                    |    |
| 2.3 Click on the View Certificate button:                                                                               | Signing time: Not available                                                                                                    |    |
|                                                                                                    | View Certificate                                                                                                    |    |
|                                                                                                    |                                                                                                    |    |
| The following screen is displayed:                                                                                      | Countersignatures                                                                                                    |    |
| с і,                                                                                                    | Name of signer: E-mail address: Timestamp                                                                                                    |    |
|                                                                                                    |                                                                                                    |    |
| GR Certificate X                                                                                                    | Details                                                                                                    |    |
| General Details Certification Path                                                                                      |                                                                                                    |    |
|                                                                                                    | ОК                                                                                                    | i. |
| Certificate Information                                                                                                 |                                                                                                    | -  |
| This CA Root certificate is not trusted. To enable trust,<br>install this certificate in the Trusted Root Certification |                                                                                                    |    |
| Authorities store.                                                                                                    |                                                                                                    |    |
|                                                                                                    |                                                                                                    |    |
|                                                                                                    |                                                                                                    |    |
| Issued to: DWMStemplate                                                                                                 |                                                                                                    |    |
| Issued by DWMSteeplate                                                                                                  |                                                                                                    |    |
| 2.4 Now click on                                                                                                    | Install Certificate button and the Certificate                                                                                                    |    |
| Valid from 01/01/2019 to 01/01/2025 Import Wizard ope                                                                   | ens:                                                                                                    |    |
|                                                                                                    |                                                                                                    |    |
| Install Certificate Issuer Statement                                                                                    |                                                                                                    |    |
|                                                                                                    |                                                                                                    | ~  |
|                                                                                                    |                                                                                                    |    |
| UK J                                                                                                    |                                                                                                    |    |
|                                                                                                    | Welcome to the Certificate Import Wizard                                                                                                    |    |
|                                                                                                    | This wizard helps you copy certificates, certificate trust lists, and certificate revocation                                                                                                    |    |
| 2.5 Select store location "Local Machine" from the list                                                                 | lists from your disk to a certificate store.                                                                                                    |    |
| 2.5 Select store location Local Machine from the list                                                                   | A certificate, which is issued by a certification authority, is a continuation of your identity<br>and contains information used to protect data or to establish secure network<br>connections. A certificate store is the system area where certificates are kept. |    |
|                                                                                                    | Store Location                                                                                                    |    |
|                                                                                                    | Qurrent User O <u>Gurrent User</u> O <u>Cocal Machine</u>                                                                                                    |    |
| <b>—</b>                                                                                                    | To continue, click Next.                                                                                                    |    |
| 2.6 and click Next button:                                                                                              |                                                                                                    |    |
|                                                                                                    |                                                                                                    |    |
|                                                                                                    |                                                                                                    |    |
|                                                                                                    | ► <u>Viv</u> ext Cancel                                                                                                    | 1  |

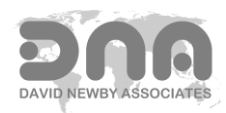

🔶 😺 Certificate Import Wizard Certificate Store 2.7 Make sure the "Place all certificates in the following store" Certificate stores are system areas where certificates are kept. option is selected. Windows can automatically select a certificate store, or you can specify a location for the certificate. O Automatically select the certificate store based on the type of certificate Place all certificates in the following store Certificate store: 2.8 Now, choose where to save the certificate. To do this, you Browse... click on the Browse... button. A dialog box opens to allow the user to specify the certificate store: <u>N</u>ext Cancel Select Certificate Store × Select the certificate store you want to use. Personal ٨ 2.9 Choose "Trusted Root Certification Authorities". Trusted Root Cert 🚞 Enterprise Trust 📋 Intermediate Certification Authorities Trusted Publishers 2.10 and click OK button: Untrusted Certificates > < Show physical stores ОК Cancel × 🗧 🐓 Certificate Import Wizard Certificate Store Certificate stores are system areas where certificates are kept. Windows can automatically select a certificate store, or you can specify a location for the certificate. The selected store is displayed in the Import Wizard. O Automatically select the certificate store based on the type of certificate Place all certificates in the following store Certificate store: Trusted Root Certification Authorities

2.11 Having chosen the certificate store, click the Next button. X ← 🖉 Certificate Import Wizard <u>N</u>ext Cancel Completing the Certificate Import Wizard The certificate will be imported after you click Finish. You have specified the following settings: Certificate Store Selected by User Content Certificate Certification Authorities 2.12 Then click Finish button to complete the certificate installation. <u>F</u>inish Cancel You will get a confirmation:

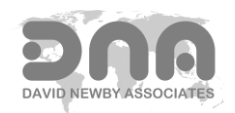

Browse...

×

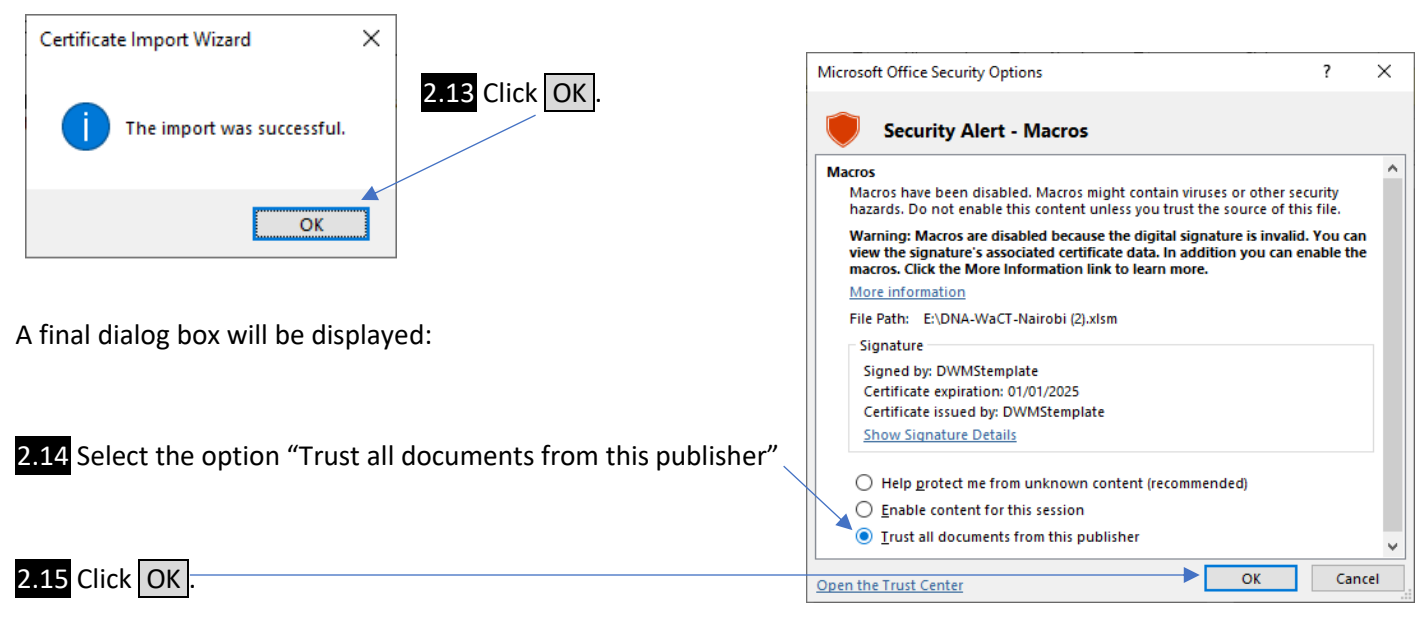

At this point you may again see application error messages, ignore them.

2.16 Close Excel and

**2.17** Reopen the Excel application and the system should be fully functional.

Other tools from David Newby Associates signed with the same DNA digital certificate should also run without further user intervention.

### MACKINTOSH OS

On the Mac OS the situation is much simpler because Excel is run "sandboxed":

### **Action: Enable Macros**

When you open a spreadsheet tool containing macros, the Mac will pop up a dialog message saying

"This workbook contains macros. Do you want to disable macros before opening the file?"

Click the Enable Macros button.

Note: doing this removes the DNA digital certificate - so once the workbook is saved on a Mac, the digital certificate is no longer present and the application will no longer function on a Windows PC with the Trust Centre configured as recommended above.

To subsequently open a workbook saved on a Mac in Excel on a Windows PC is necessary to enable all macros on Excel for Windows (not just digitally signed macros). <u>This however is no longer secure and NOT recommended</u>.

Note: Some David Newby Associates' Excel applications are not designed to be Mac OS compatible, because Microsoft Excel for the Mac OS supports only a sub-set of VBA functionality. When a user attempts to run one of these on a Mackintosh a dialog box will display indicating this is the case, and the application will close.

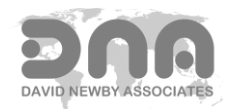